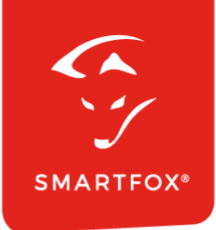

# **SMARTFOX** Lizenz-Aktivierung

Anleitung

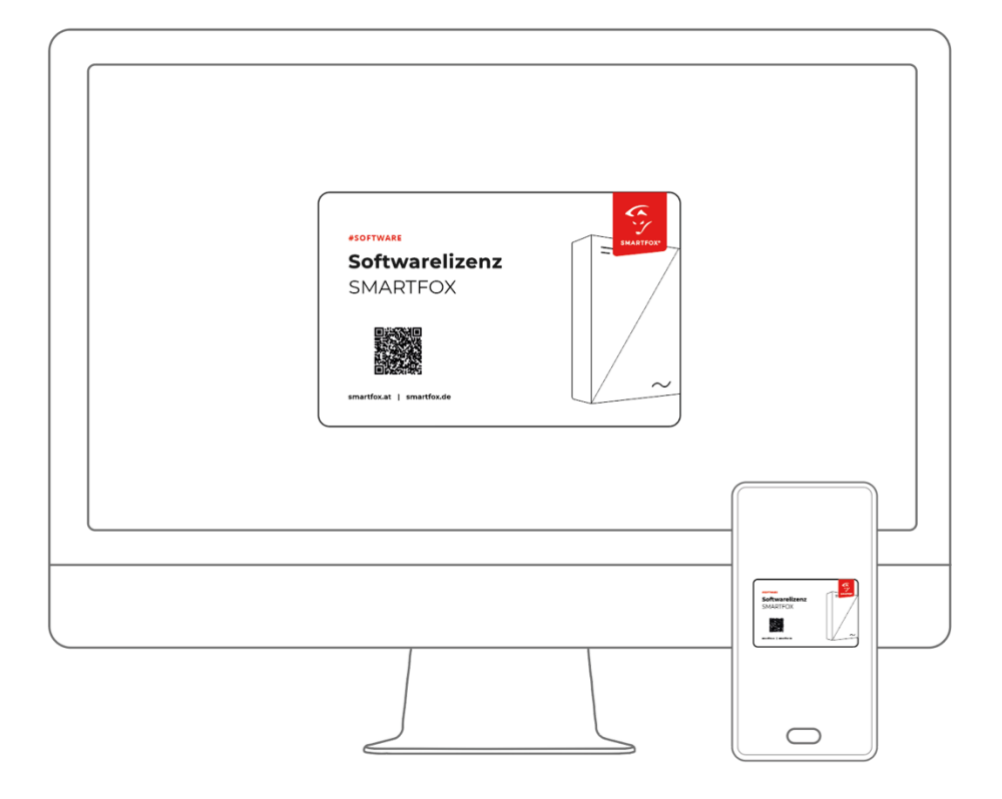

V1.0-07.2023

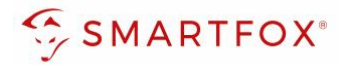

## Inhaltsverzeichnis

| 1. | Produktübersicht            | 3 |
|----|-----------------------------|---|
| 2. | Lizenz aktivieren           | 4 |
| 3. | Lizenz bearbeiten / löschen | 5 |
| 4. | Testlizenz aktiveren        | 5 |

| Version | Datum      | Beschreibung            |
|---------|------------|-------------------------|
| V1.0    | 10.07.2023 | WG: Erstellung Dokument |

2

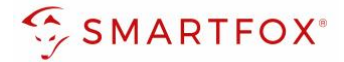

### 1. Produktübersicht

Nachfolgende Anleitung erklärt die Lizenz-Aktivierung am SMARTFOX Energiemanager.

#### Erforderliche Komponente

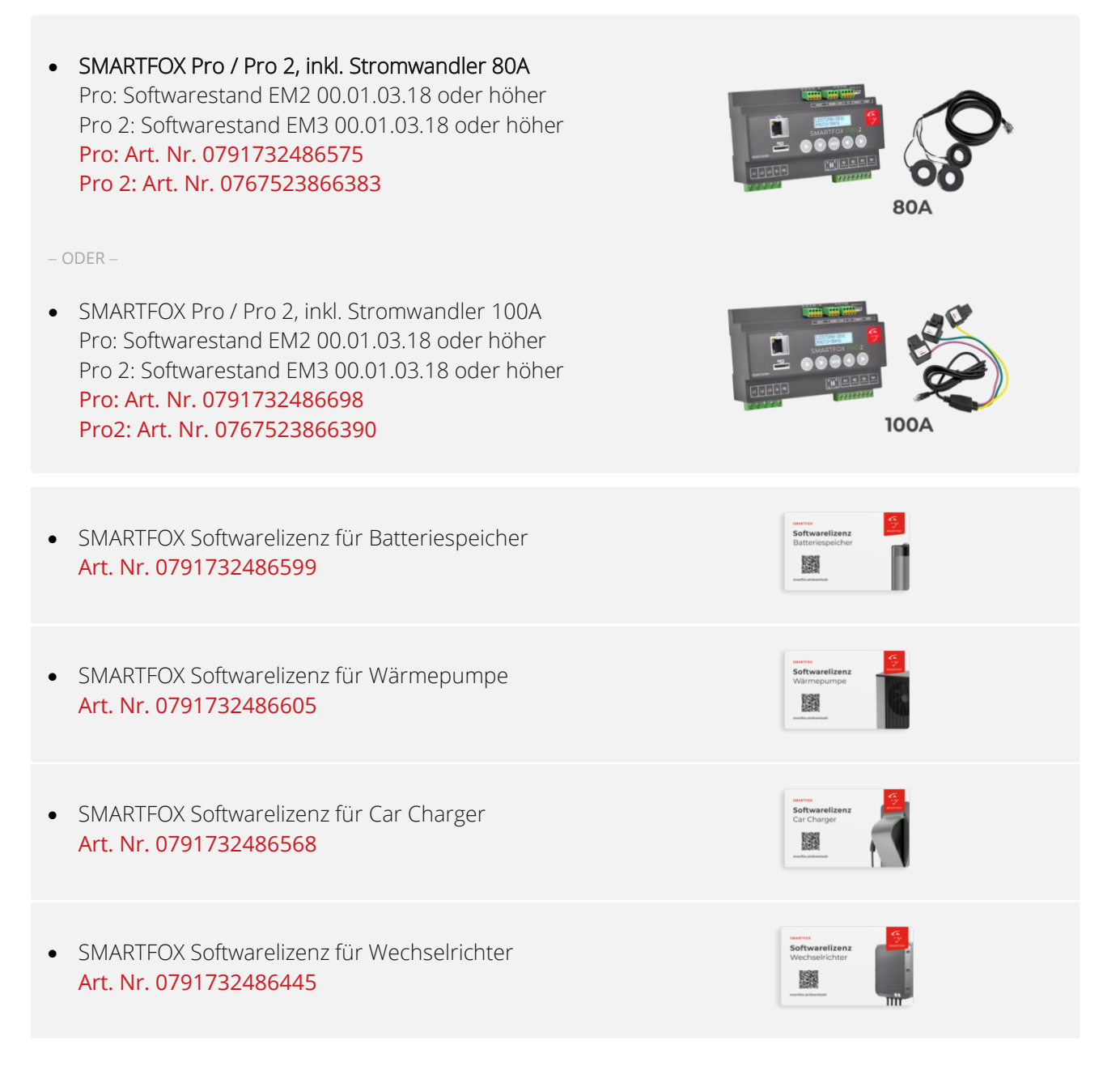

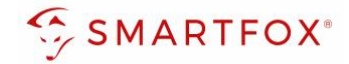

### 2. Lizenz aktivieren

- 1. Auf my.smartfox.at einloggen und auf "Einstellungen" > "Meine Geräte" klicken.
- 2. Ist das Gerät online und mit dem Webportal verbunden (grünes Steckersymbol), erscheint das Lizenz Icon. Durch Klicken auf das Lizenz Icon öffnen Sie die Lizenz-Übersicht.

|  |  | Dashboard | Liveview | Energie | Leistung | Spannung | Strom | Ausgänge | Temperatur | Meter | Einstellungen | Logout |
|--|--|-----------|----------|---------|----------|----------|-------|----------|------------|-------|---------------|--------|
|--|--|-----------|----------|---------|----------|----------|-------|----------|------------|-------|---------------|--------|

| 🐣 Corät | biozufüg | on |   |             |             |             |         |             | Meine Geräte 1<br>Mein Profil |  |
|---------|----------|----|---|-------------|-------------|-------------|---------|-------------|-------------------------------|--|
|         | mizulug  |    |   |             |             |             |         |             |                               |  |
|         |          | 2  | ) | Bezeichnung | Device Type | MAC-Adresse | Version | Internal IP | External IP                   |  |

- **3.** Lizenzcode in das entsprechende Feld eintragen. Den Lizenzcode finden Sie auf der Rückseite der Lizenzkarte
- 4. Eingabe durch Klick auf "Speichern" bestätigen
- 5. War die Freischaltung erfolgreich, wird der Status als "aktiv" sowie der Gültigkeitszeitraum angezeigt.

| Lizenzen                        |                                                                  |
|---------------------------------|------------------------------------------------------------------|
| <b>(</b> )                      |                                                                  |
| 1. SMARTFOX Pro Charger         | Speichern                                                        |
| 1. Car Charger Lizenz           | Speichern                                                        |
| 1. Schrack Technik CION Home SF | Speichern 4                                                      |
| 2. Wechselrichter Lizenz        | WRLN DJHV MQZR 3 X 🖉 aktiv seit 10.07.2023 gültig bis 10.07.2033 |
| 3. Wechselrichter Lizenz        | Speichern 5                                                      |
| Dyn.Leistungreduzierung Lizenz  | Speichern                                                        |
| Batteriespeicher Lizenz         | Speichern                                                        |
| Wärmepumpe Lizenz               | Speichern                                                        |
| Askoma Lizenz                   | Speichern                                                        |
| Zurück                          |                                                                  |

**Hinweis!** Die weiteren Eingabefelder 3. bis 5. Wechselrichter (Ladestationen...) erscheinen jeweils nach Freischaltung der vorherigen Lizenz (siehe Bild oben "3. Wechselrichter Lizenz")

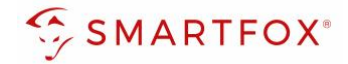

### 3. Lizenz bearbeiten / löschen

- 1. Durch einen Klick auf das Bleistiftsymbol kann die Lizenz editiert werden
- 2. Über das "rote X" kann die Lizenz entfernt werden. Die Lizenz lässt sich anschließend wieder auf einem anderen Gerät aktivieren (z.B. Tauschgerät)

| Lizenzen                  |                                                                     |
|---------------------------|---------------------------------------------------------------------|
| C                         |                                                                     |
| 1. SMARTFOX Pro           | Charger Speichern                                                   |
| 1. Car Charge             | er Lizenz Speichern                                                 |
| 1. Schrack Technik CION F | Iome SF Speichern                                                   |
| 2. Wechselrichte          | r Lizenz WRLN DJHV MQZR Aktiv seit 10.07.2023 gültig bis 10.07.2033 |
| 3. Wechselrichte          | Pr Lizenz Speichern                                                 |
| Dyn.Leistungreduzierun    | g Lizenz Speichern                                                  |
| Batteriespeiche           | er Lizenz Speichern                                                 |
| Wärmepump                 | e Lizenz Speichern                                                  |
| Askom                     | a Lizenz Speichern                                                  |

### 4. Testlizenz aktiveren

Steht bei der Inbetriebnahme noch kein Lizenzcode zur Verfügung, kann im jeweiligen Menü (Wechselrichter, Batterie, Ladestation, Wärmepumpe...) des Energiemanagers eine kostenlose 14-tägige Testlizenz aktiviert werden.

1. Geräteparametrierung durch Klick auf das Zahnrad öffnen

|             | Bezeichnung | Device Type | MAC-Adresse | Version         | Internal IP  | External IP | 1         |
|-------------|-------------|-------------|-------------|-----------------|--------------|-------------|-----------|
| <br>🐱 🥖 🕲 🗙 | Smartfox    | Smartfox    | 801F1248AF  | EM2 00.01.04.11 | 192.168.1.40 | 89.26.43.   | 0 🙆 🖄 📩 🔞 |

2. Testlizenz im Menü der gewünschten Funktion mittels Klick aktivieren

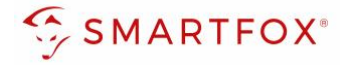

| SMARTFOX          |                         |
|-------------------|-------------------------|
| Home v            | Detterie                |
| ② Einstellungen ~ | Batterie                |
| Allgemein         | Batterie 1              |
| Analogausgang     |                         |
| Relais            | Lizenz erforderlich     |
| Eingänge          |                         |
| RS485/CAN         |                         |
| Ladestation       | Lizenz kaufen           |
| — Batterie        | Testlizenz aktivieren 2 |
| Wärmepumpe        |                         |

**3.** Die Testlizenz wurde aktiviert. Die Funktion kann nun 14 Tage genutzt werden. Ist der Lizenzcode in der Zwischenzeit vorhanden, kann dieser wie in Punkt 2 "Lizenz aktivieren" beschrieben hinterlegt werden.

| SMARTFO         | сх |                                                 |                       |
|-----------------|----|-------------------------------------------------|-----------------------|
|                 | ~  | 3<br>Testlizenz aktiv: Noch 14 Tage verbleibend |                       |
| 🛞 Einstellungen | ~  | Datterie                                        |                       |
| Allgemein       |    |                                                 |                       |
| Analogausgang   |    |                                                 | -                     |
| Relais          |    |                                                 |                       |
| Eingänge        |    |                                                 |                       |
| RS485/CAN       |    |                                                 |                       |
| Ladestation     |    |                                                 | Lizenz kaufen         |
| — Batterie      |    |                                                 |                       |
| Wärmepumpe      |    |                                                 | Testlizenz aktivieren |

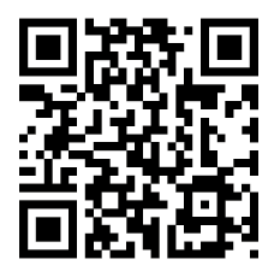

smartfox.at/downloads

### Österreich / Europa

#### Hauptsitz:

DAfi GmbH | Niedernfritzerstraße 120 5531 Eben im Pongau | AUSTRIA

**Tel** +43 (0)720 302 555

Mail support@smartfox.at

Web www.smartfox.at

#### Deutschland

#### **Niederlassung DE:**

SMARTFOX GmbH | Wankelstraße 40 50996 Köln | GERMANY

| Tel  | +49 (0)2236 48095-00 |
|------|----------------------|
| Mail | technik@smartfox.de  |
| Web  | www.smartfox.de      |

G SMARTFOX-Energiemanagementsystem

in SMARTFOX Energiemanagement

O Smartfox\_energiemanagement

SMARTFOX - Energiemanagement